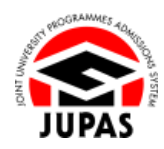

| You should ensure that you are <b>ELIGIBLE</b> to apply via JUPAS before<br>submitting your JUPAS application. If you are <b>NOT ELIGIBLE</b> to apply<br>via JUPAS but have submitted an application, your JUPAS application will<br><b>NOT</b> be processed. Any fees paid will not be refunded nor transferred to<br>another year / other application. | <ul> <li>遞交「大學聯招辦法」申請前應先確定你已符合「大學聯招辦法」申請資格。如果你不符合申請資格,已遞交的「大學聯招辦法」申請將不獲處</li> <li>理。任何已繳交的費用,概不退還,亦不得轉作其他年度申請/其他申請之用。</li> </ul> |
|----------------------------------------------------------------------------------------------------|----------------------------------------------------------------------------------------------------|
|                                                                                                    |                                                                                                    |
| Please visit the section of <u>"Eligibility"</u> on the JUPAS website before submitting your JUPAS application.                                                                                                    | 請於遞交申請前先瀏覽「大學聯招辦法」網站的 <u>「申請資格」</u> 部分。                                                                                          |
| If you wish to find out more details about the JUPAS application, please visit the sections of <u>"Application Period and Method"</u> and <u>"FAQ"</u> on the JUPAS website.                                                                                                    | 如果你想了解更多關於「大學聯招辦法」的申請程序‧請瀏覽「大學聯招<br>辦法」網站的 <u>「申請期限及方法」及「常見問題」</u> 部分。                                                           |
| Should there be any inconsistency or ambiguity between the English version and the Chinese version, the English version shall prevail.                                                                                                    | 此中文版本為英文版本譯本,如中、英文兩個版本有任何抵觸或不相符之<br>處,概以英文版本為準。                                                                                  |

於 2024 年 10 月 4 日更新

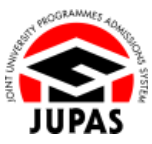

## Flowchart of Application Procedures 申請程序流程圖

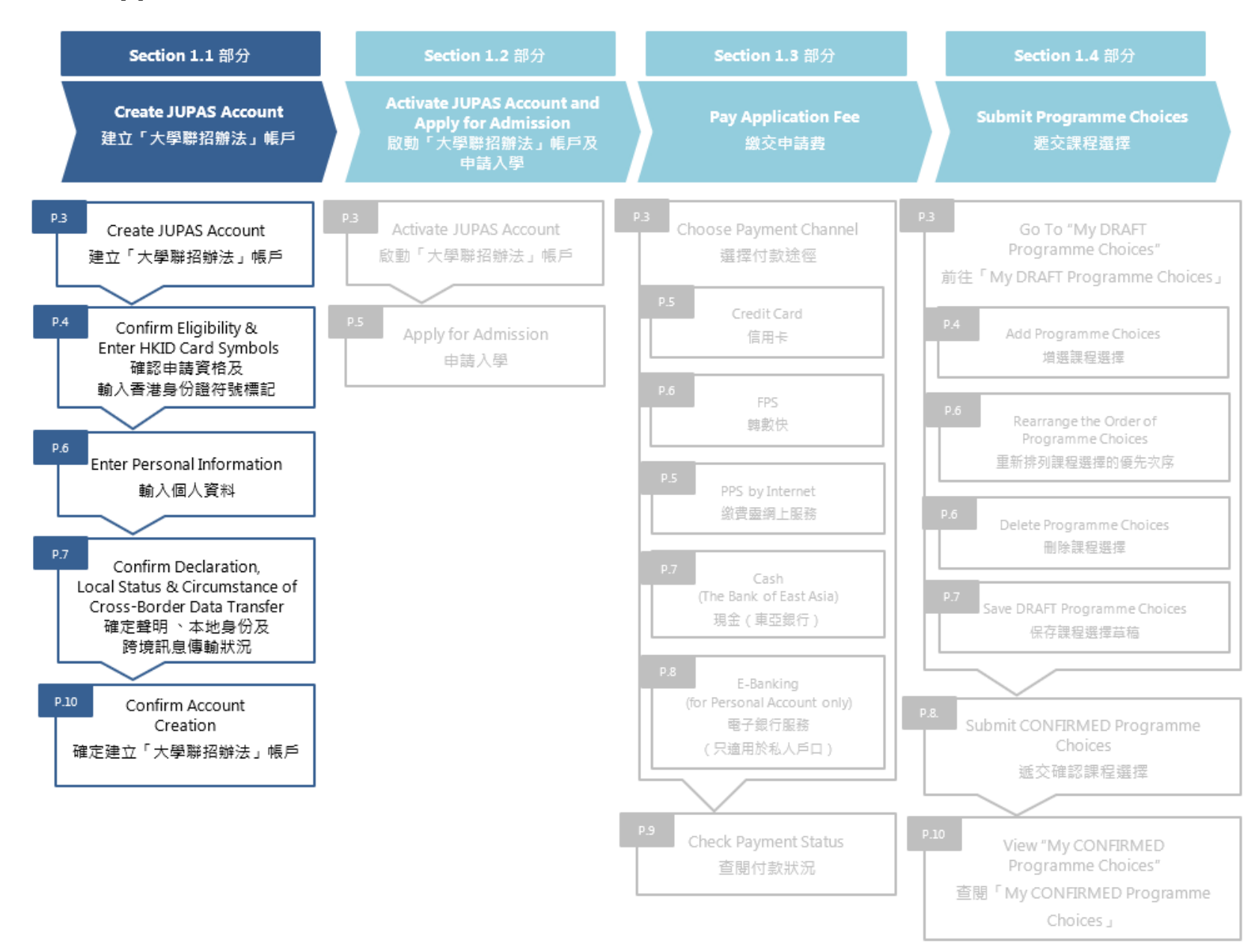

**1.1 Create JUPAS Account 1.1** 建立「大學聯招辦法」帳戶

## Create a JUPAS Account 建立「大學聯招辦法」帳戶

Click "LOGIN my JUPAS Account" on the landing page of the website.
 於網站的登陸頁面按「LOGIN my JUPAS Account」。

2. Click **"Create a JUPAS Account"**. 按「**Create a JUPAS Account」**。

3. Read the information carefully and prepare the relevant documents before account creation.

於建立帳戶前,細心閱讀所述資料並準備相關文件。

Tick the box and then click "Continue".
 於方格加上勾號,然後按「Continue」。

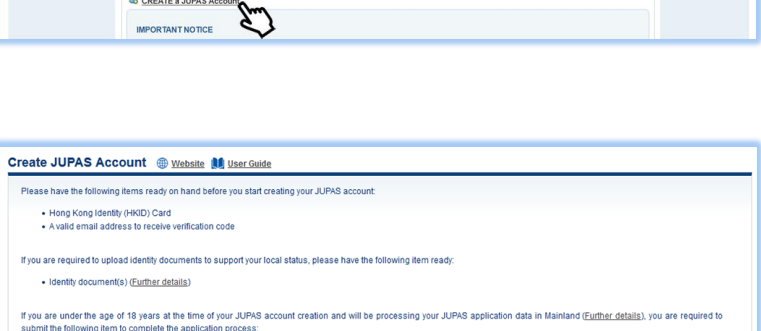

In order to create your JUPAS account successfully, you are required to provide your personal information. You are also required to submit / complete the mandatory section of the

English is the only and default display language. Please DO NOT use online translation engines while you log in to the JUPAS account to avoid UNSUCCESSFUL submission
or incorrect interpretation of application information.

To prevent any loss of data, you are strongly advised to ensure the stability of the internet connection while making updates to your application in the System throughout the JUPAS cycle

• The System only supports single login. Please refrain from using multiple devices and / or browsers simultaneously to ensure data integrity.

A Consent Form duly signed and completed by parent / guardian

Technical support for using the JUPAS online application system (The System):

Security for JUPAS Accounts
 About the System

Continue

online application form for successful JUPAS application. Leave this page if you do not wish to proceed further.

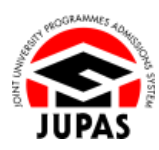

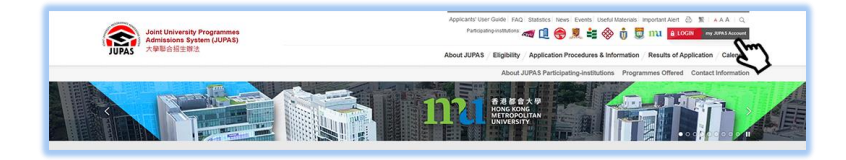

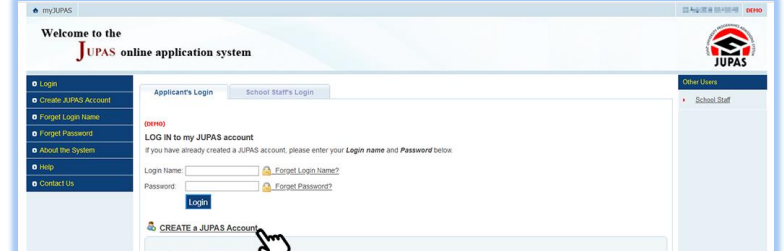

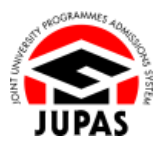

## Confirm Eligibility & Enter HKID Card Symbols 確認申請資格及輸入香港身份證符號標記

- Answer the questions to determine your JUPAS eligibility.
   回答問題以確定你是否符合「大學聯招辦法」申請資格。
- 2. Enter the security code as shown.

If you cannot identify the security code, click **"Display another Security Code"** for a new one; or click **"download audio"** to listen to a different code.

輸入頁面所顯示的保安碼。

如果你無法辨認保安碼,按「Display another Security Code」以顯示另一組保安碼;或按「download audio」聆聽另一組保安碼。

3. Click "Continue".

按「Continue」。

| Please answer the following questions to check if you are <u>eligible to apply via JUPAS</u> .       |
|----------------------------------------------------------------------------------------------------|
| <ol> <li>Do you have any past HKDSE Examination result(s) (i.e. obtained in YYYY – YYYY)?</li> </ol> |
| • Yes O No                                                                                           |
| 2. Will you be taking the HKDSE Examination in YYYY?                                                 |
|                                                                                                    |
| 3. Are you currently enrolled in a full-time bachelor's degree programme offered under JUPAS?        |
| O Yes 💿 No                                                                                           |
| 4. Are you a holder of an HKID card?                                                                 |
| evers ○ No                                                                                           |
| Security Code hg2hine Display another Security Code                                                  |
| hgzhzae                                                                                              |
| download audio                                                                                       |
| Continue                                                                                             |
| $\checkmark$                                                                                         |

1.1 Create JUPAS Account
 1.1 建立「大學聯招辦法」帳戶

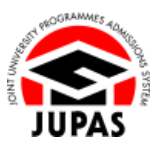

 Enter the symbols shown on your HKID card. 輸入你香港身份證上的符號標記。

5. Click **"Continue"**.

按「Continue」。

(Additional step is only applicable to applicants who need to provide appropriate document(s) to support their local status. Proceed to next page if not applicable)

(以下額外步驟只適用於需要提供有關本地生身份證明文件的申請人。不適用者移至下一頁)

The JUPAS Online Application System may require you to provide further information on your local / non-local status based on the HKID card symbol entered.

「大學聯招辦法」網上申請系統會根據你輸入的香港身份證符號標記要求你提供更多有關你的本地 / 非本地身份的資料。

Select the identity document you are holding. Please refer to the Applicants' User Guide section <u>"1.1.1 Verify Local / Non-local Status"</u> (Page 4) for details. 選取你持有的身份證明文件。有關詳情,請瀏覽申請人手冊<u>「1.1.1 核實本地 /</u> 非本地身份」(第4頁)部分。

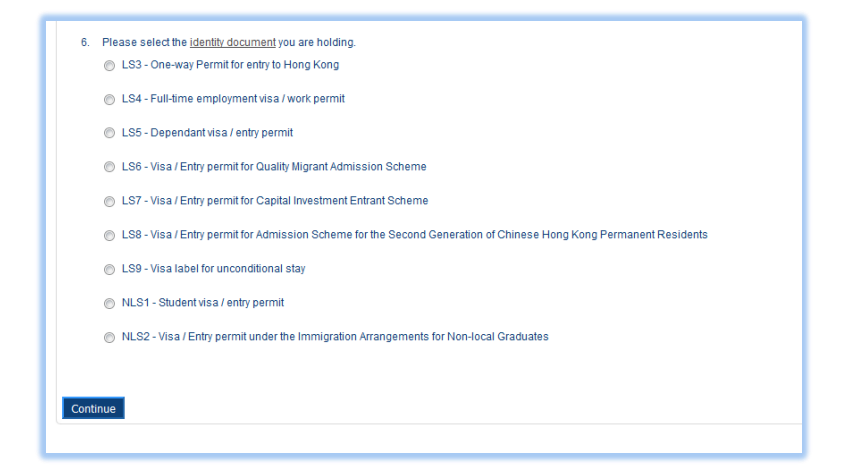

5. Please input the symbols shown on your HKID card. @

香港永久性居民身份證 HONG KONG PERMANENT IDENTITY CARD

> 出生日期 Date of Birth 14-03-2001 男M \*\*\*XYZ 簽發日期 Date of Issue (04-12) 28-03-21 Z

樣本 Sample

Z888888(A)

7115 1129 2429 Symbols

XYZ

Continue

陳大文 CHAN, Tai Man **1.1 Create JUPAS Account 1.1** 建立「大學聯招辦法」帳戶

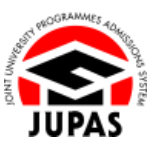

## Enter Personal Information 輸入個人資料

1. Enter your personal data and contact information in the respective fields. 於對應的欄位輸入你的個人資料及通訊資料。

2. Set your own login name and password.

You are suggested to use a personalised login name and password instead of school-assigned ones.

自行設定登入名稱及密碼。 你應使用個人化的登入名稱,而非由學校指定的登入名稱。

3. Click "Continue".

按「Continue」。

| Please complete ALL the fie | elds below:                                                                                                    |
|-----------------------------|----------------------------------------------------------------------------------------------------|
| Personal Information        |                                                                                                    |
| Name in English             | CHAN () (e.g. CHAN)                                                                                                    |
|                             | Tai Man 🕘 (e.g. Tai Man)                                                                                                    |
| Name in Chinese             | 履大文 (0.g. 陳大文)                                                                                                    |
|                             | 🗐 I don't have a Chinese name                                                                                                    |
| Sex                         | Male      Female     Female     Fema |
| HKID Card No.               | -      -      -      -      -      -      -      -      -      -      -      -      -      -      -      -      -      -      -      -      -      -      -      -      -      -      -      -      -      -      -      -      -      -      -      -      -      -      -      -      -      -      -      -      -      -      -      -      -      -      -      -      -      -      -      -      -      -      -      -      -      -      -      -      -      -      -      -      -      -      -      -      -                                                                                                         |
| Date of Birth               | 1 - January 💌 - 2006                                                                                                    |
| Contact Information         |                                                                                                    |
| Mailing Address in English  | Room 248, 2/F, Main Building                                                                                                    |
|                             | The University Of Hong Kong                                                                                                    |
|                             | Pokfulam                                                                                                    |
| 4rea                        | Hong Kong 💌                                                                                                    |
| lobile Phone No.            | 852 🗸                                                                                                    |
| Home Phone No.              | 852 ~                                                                                                    |
| Email Address               | pantjan ak N                                                                                                    |
| Re-enter Email Address      | annia pro et. 4                                                                                                    |
| My JUPAS Account            |                                                                                                    |
| Login Name                  | jugessopt Check Availability 🔮 jupasapt is available                                                                                                    |
| Password                    | ••••••                                                                                                    |
| Re-enter Password           |                                                                                                    |
|                             |                                                                                                    |

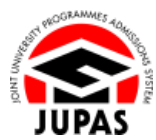

# <u>Confirm Declaration, Local Status & Circumstance of Cross-Border Data Transfer</u> 確定聲明、本地身份及跨境訊息傳輸狀況

- Scroll and read the "Declaration" carefully. 捲動及細心閱讀「Declaration」。
- Tick the box under "Declaration" to indicate your agreement and consent.
   於「Declaration」的空格內加上勾號以表示同意及接納有關聲明。

- 3. Tick the box under "Local Status" to declare you are a local applicant. 於「Local Status」的空格內加上勾號以申報你是本地申請人。
- Select whether you fall into the circumstances which constitute <u>cross-border</u> data transfer under Personal Information Protection Law (PIPL).
   選擇你是否屬於內地《個人訊息保護法》中會構成跨境訊息傳輸的情况。
- 5. Click "Continue".

按「Continue」。

| ate .                                                                                                    |                                                                                                    |                                                                                                    |
|----------------------------------------------------------------------------------------------------|----------------------------------------------------------------------------------------------------|----------------------------------------------------------------------------------------------------|
| Decla                                                                                                    | ration                                                                                                    |                                                                                                    |
| 1.                                                                                                    | l decla                                                                                                    | re that                                                                                                    |
|                                                                                                    | 1.1.                                                                                                    | the information given in support of this application is accurate and complete.                                                                                                    |
|                                                                                                    | 12                                                                                                    | I have obtained results of my Hono Kono Diploma of Secondary Education ("HKDSE") Examination / or expect to obtain them in YYYY                                                                                                    |
|                                                                                                    | 12                                                                                                    | I am NOT currantly annullad in any full-time hacheloric dance programme offered under Lond University Drogrammes Admissions Cyclem (* II IDAS*) to any of the                                                                                                    |
|                                                                                                    | 1.4.                                                                                                    | Lamino Canada da ante da conserva esta de la conserva de la conserva de la con                            |
|                                                                                                    | 1.4.                                                                                                    | I am currently a local applicant (Read "Definition").                                                                                                    |
|                                                                                                    | 1.5.                                                                                                    | I have read and understand the <u>Online Application System User Guide for Applicants ("Applicants" User Guide</u> ") in relation to the submission and the whole<br>process of my UPRS application. I understand that if there is any discrepancy between the English and Chinese version of the Applicants' User Guide, the English<br>version shall prevail.                                                                                                    |
| 2.                                                                                                    | lunder                                                                                                    | stand and accept that                                                                                                    |
|                                                                                                    | For AL                                                                                                    | LApplicants                                                                                                    |
|                                                                                                    | 2.1.                                                                                                    | the entire application procedure will be processed online, and it is my responsibility to check all information and all messape(s) sent by the JUPAS Office and the                                                                                                    |
|                                                                                                    |                                                                                                    | Institutions (whether by post, via phone, online application system, email and for SMB) as they may contain important information reparating my application. I also<br>understand that no reminders will be sent to me, and if for any reason I fail to check such information I will bear the consequences of missing the information /<br>message(s).                                                                                                    |
|                                                                                                    | 2.2                                                                                                    | It is my responsibility to ensure that my contact information (such as email address, phone number(s) and mailing address, etc.) is correct / up to date, otherwise I may not receive important messages and correspondence from the JUPAS Office and the Institutions;                                                                                                    |
| dicate y                                                                                                    | your agre                                                                                                    | ement and consent.                                                                                                    |
| dicate y                                                                                                    | your agre<br>I confirm<br>atus<br>ck the fol                                                                                                    | ement and consent<br>that I have read and understand ALL of the above (paragraphs 1 - 11), and declare that the information in paragraph 1 is true and accurate.                                                                                                    |
| dicate y                                                                                                    | I confirm<br>atus                                                                                                    | ement and consent<br>that I have read and understand ALL of the above (paragraphs 1 - 11), and declare that the information in paragraph 1 is true and accurate.<br>Investig box to confirm that                                                                                                    |
| cal Sta                                                                                                    | I confirm<br>atus<br>ck the fol<br>you have<br>if you m<br>disqualit<br>studies.                                                                                                    | ement and consent<br>that I have read and understand ALL of the above (paragraphs 1 - 11), and declare that the information in paragraph 1 is true and accurate.<br>that I have read and understand ALL of the above (paragraphs 1 - 11), and declare that the information in paragraph 1 is true and accurate.<br>The advant operation of the state of the state any significant information in your online application form, or if you make any misrepresentation, your application may be<br>every faile a statement(s) or omit to state any significant information in your online application form, or if you make any misrepresentation, your application may be<br>every faile a statement(s) or omit to state any significant information in your online application form, or if you make any misrepresentation, your application may be<br>every faile a statement to be refined or that any restrict of the stapiciticant<br>your every faile a statement of a software your other application form, or if you make any misrepresentation / enrolment, or terminate your<br>why faile gain all in the statement of a boother your other application form, or a mend your offer, or cancel your registration / enrolment, or terminate your<br>why faile gain all in the statement of a boother your other application form, or a mend your offer, or cancel your registration / enrolment, or terminate your<br>why the gain all in the statement of a boother your other application form, and the statement of the statement of the stat |
| dicate )<br>✓<br>Occal Sta<br>ease ti                                                                                                    | our agre<br>I confirm<br>atus<br>ck the fol<br>you have<br>if you m<br>disqualit<br>studies.<br>I have re                                                                                                    | ement and consent. That I have read and understand ALL of the above (paragraphs 1 - 11), and declare that the information in paragraph 1 is true and accurate. Inving box to confirm that read and understand the <u>definitions</u> and we any algorithmic terms of the terminate pour application form, or if you make any misrespresentation, your application may be lead on the <u>outboard terms of the stations</u> and the SSISDP institutions may withdraw or amend your affect or cancel your registration / enroiment, or ferminate your Any fees paid will not be refunded or transferred to another year / other application ad and understand the definition and the consequences of making false statement(s) as in (b) above, and I declare that I am a LOCAL applicant.                                                                                                    |
| dicate ;<br>✓<br>ocal Sta<br>ease ti                                                                                                    | I confirm<br>atus<br>cicthe fol<br>you have<br>if you m<br>disqualit<br>studies.<br>I have re<br>order Da<br>into the (in<br>aland.<br>elect and                                                                                                    | ement and consent.  that I have read and understand ALL of the above (paragraphs 1 - 11), and declare that the information in paragraph 1 is true and accurate.  that I have read and understand ALL of the above (paragraphs 1 - 11), and declare that the information in paragraph 1 is true and accurate.  investing box to confirm that read and understand the <u>definitions</u> and ase any false statement(s) or ont to state any application information in your online application form, or if you make any misrepresentation, your application may be ed, or the 3 U.PRS participanty-bettistores in all the SSDSP instantions may withdraw or amend your differ, or cancel your registration remoineet, or terminate your dyne paid will not be related or the unstreme to another year / other application ad and understand the definition and the consequences of making false statement(s) as in (b) above, and I declare that I am a LOCAL applicant.  a Transfer line the Personal Information Protection Law (PIPL) of the People's Republic of China incursitances of a, b or c (including but not limited to) during YYYY JUPAS admission exercise, your JUPAS application data will be considered as being transferred to / confirm If you fail into cross-border data transfer under PIPL:                                                                                                    |
| dicate )<br>2<br>cal State<br>ease ti<br>2<br>oss-Ba<br>oss-Ba<br>oss-Ba<br>ou fall<br>m Mair<br>ease s                                                                                                    | I confirm<br>atus<br>ck the fol<br>you have<br>if you m<br>studies,<br>I have re<br>disquali<br>studies,<br>I have re<br>ninto the<br>inland.                                                                                                    | ement and consent.  that I have read and understand ALL of the above (paragraphs 1 - 11), and declare that the information in paragraph 1 is true and accurate.  that I have read and understand ALL of the above (paragraphs 1 - 11), and declare that the information in paragraph 1 is true and accurate.  read and understand that read and understand bat granting bac to contirm that read and understand bat granting bac to contirm that read and understand bat year plate attatement(s) or omit to state any significant information in your online application form, or if you make any misrepresentation, your application may be ed, or the 9 JUPAS participation-plathulons and the SSDP instatutions may withdaw or annon your offer, or cancel your registration i environment, or terminate your wyfee para with more therefore to another your offer application ad and understand the definition and the consequences of making failse statement(s) as in (b) above, and I declare that I am a LOCAL applicant.  a Transfer Inver <u>User Conden</u> to registration Protection Law (PIPL) of the People's Republic of China toromationse of a la. To c (including plunch limited big during YYYY JUPAS admission exercise, your JUPAS application data will be considered as being transferred to / t confirm if you fail into cross-border data transfer under PIPL: that I have met/ will meet the circumstances of a, b and / or can during that constitutes Cross-Border Data Transfer under PIPL:                                                                                                    |
| 2<br>cal Sta<br>case ti<br>2<br>oss-Ba<br>ou fall<br>m Maii<br>case s                                                                                                    | I confirm<br>atus<br>ck the fol<br>you have<br>if you m<br>studies.<br>I have re<br>order Da<br>into the e<br>nland.<br>elect and<br>confirm                                                                                                    | ement and consent.  That I have read and understand ALL of the above (paragraphs 1 - 11), and declare that the information in paragraph 1 is true and accurate.  Investigation of the standard standard s                         |
| 2<br>cal State<br>cal State<br>case ti<br>2<br>0<br>0<br>0<br>5<br>8<br>9<br>0<br>0<br>5<br>8<br>1<br>1<br>1<br>1<br>1<br>1<br>1<br>1<br>1<br>1<br>1<br>1<br>1                                                                                                    | I confirm<br>atus<br>ck the fol<br>you have<br>disquali<br>studies,<br>I have re<br>order Da<br>order Da<br>order Da<br>chor the<br>inland.<br>I confirm<br>a)<br>b)                                                                                                    | ement and consent.  that I have read and understand ALL of the above (paragraphs 1 - 11), and declare that the information in paragraph 1 is true and accurate.  that I have read and understand ALL of the above (paragraphs 1 - 11), and declare that the information in paragraph 1 is true and accurate.  read and understand the <u>definitions</u> and  ase any false statement(s) or ont to state any application information in your online application form, or if you make any misrepresentation, your application may be det, or the 3 U.PRS participating-bettictures and the SSDCP institutions may withdraw or amend your differ, or cancel your registration i enconnent, or terminate your with the advantument of the definition and the consequences of making false statement(s) as in (b) above, and I declare that I am a LOCAL applicant.  at a Transfer lawer blace Causes blace Causes bl                    |
| Carl State Carl State                                                                                                    | I confirm<br>atus<br>ck the fol<br>you have<br>if you may<br>disqualis.<br>I have re<br>order Da<br>order Da | ement and consent.  That I have read and understand ALL of the above (paragraphs 1 - 11), and declare that the information in paragraph 1 is true and accurate.  I have read and understand ALL of the above (paragraphs 1 - 11), and declare that the information in paragraph 1 is true and accurate.  I have read and understand ALL of the above (paragraphs 1 - 11), and declare that the information in paragraph 1 is true and accurate.  I have read and understand the <u>definition</u> and  Kee yn table statement(s) or onit to state any significant information in your online application form, or if you make any misrepresentation, your application may be  Kee yn table statement(s) or onit to state any significant information in your online application form, or if you make any misrepresentation, your application may be  Kee yn table statement(s) or onit to state any significant information in your online application form, or if you make any misrepresentation, erroriment, or terminate your  Any fees paid will not be refinded or transmer of the application.  ad and understand the definition and the consequences of making false statement(s) as in (b) above, and I declare that I am a LOCAL applicant.  a Transfer moder the Personal Information Protection Law (PIPL) of the Peopte's Republic of China  incomstances of a, b or c (including but not limited to) during YYYY JUPAS admission exercise, your JUPAS application data will be considered as being transferred to /  I contirm If you fall into cross-border data transfer under PIPL:  that I have met / will meet the circumstances of a, b and / or c and understand this constitutes Cross-Border Data Transfer under PIPL:  estinging in a stando (in Makridat) but studying in a softou in Hong Kong SAR  that is hando (in Makridat) at a the lime of cautom the JUPAS application data during my time in Maintand  and that If I am under the age of 19 years at the lime of creation the JUPAS account and meeting any of the above circumstances, I am required to provide a  money signed at a concenteed b                    |
| cal Sta<br>cal Sta<br>case ti<br>2<br>2<br>2<br>2<br>2<br>2<br>3<br>3<br>3<br>3<br>3<br>3<br>3<br>3<br>3<br>3<br>3<br>3<br>3                                                                                                    | I confirm<br>atus<br>ck the fol<br>you have<br>if you may<br>studies,<br>I have re<br>order Da<br>order Da<br>order Da<br>order Da<br>order Da<br>order Da<br>order Da<br>into the (<br>into the (<br>into                                                                                                    | emient and consent.  that I have read and understand ALL of the above (paragraphs 1 - 11), and declare that the information in paragraph 1 is true and accurate.  that I have read and understand ALL of the above (paragraphs 1 - 11), and declare that the information in paragraph 1 is true and accurate.  inving box to confirm that read and understand the <u>definitions and</u> is any algorithmic matching in your online application form, or if you make any misregressentation, your application may be is any these statement(s) is rund to state any application into our online application form, or if you make any misregressentation, your application may be is any these statement(s) is not be refunded or transferred to another year / other application.  ad and understand the definition and the consequences of making false statement(s) as in (b) above, and I declare that I am a LOCAL applicant.  at Transfer Inter Mer Mersonal Information Protection Law (PIPL) of the Peopler's Republic of China arcumstances of a, b or c (including but not limited to) during YVYY JUPAS admission exercise, your JUPAS application data will be considered as being transferred to / confirm if you fail into cross-border data bransfer under PIPL: that I have met / will meet the circumstances of a, b and / or can dunderstand this constitutes Cross-Border Data Transfer under PIPL: that I have met / will meet the accumstances of a, b and / or can dunderstand this constitutes Cross-Border Data Transfer under PIPL: that I have met / will meet the accumstances of a, b and / or Can dunderstand this constitutes Cross-Border Data Transfer under PIPL: that I have met / will meet the accumstances of a, b and / or Can dunderstand this constitutes Cross-Border Data Transfer under PIPL: that I have met / will meet the accumstances of a the of ceal on the HOPS account and meeting any of the above circumstances, I am required to provide a that will not process my JUPAS application data within YYYY JUPAS admission exercise.                                                                 |
| cal States<br>cal States<br>cal States<br>case ti<br>coss-Ba<br>coss-Ba<br>coss- | I confirm<br>atus<br>ck the fol<br>you have<br>if you may<br>studies.<br>I have re<br>order Da<br>order Da<br>into the (<br>niand.<br>I confirm<br>a)<br>b)<br>c)<br>c)<br>c)<br>c)<br>c)<br>c)<br>c)<br>c)<br>c)<br>c)<br>c)<br>c)<br>c)                                                                                                    | ement and consent.  that I have read and understand ALL of the above (paragraphs 1 - 11), and declare that the information in paragraph 1 is true and accurate.  that I have read and understand ALL of the above (paragraphs 1 - 11), and declare that the information in paragraph 1 is true and accurate.  why gos to contirm that read and understand Mat Bigdinlico: and seary faite statement(s) or omit to state any significant information in your online application form, or if you make any misrepresentation, your application may be det, or the 3 UPRS participating-pathologies and the SSDCP institutions may withdraw or amond your offer, or cancel you registration i environment, or terminate your why fee part and into the state any significant information in your online application form, or if you make any misrepresentation, your application may be det, or the 3 UPRS participating-pathologies and the SSDCP institutions may withdraw or amond your offer, or cancel you registration i environment, or terminate your why fee part with into the state any significant information in your online application form, or if you make any misrepresentation, your application may be det, or the 1 UPRS application of the state any significant information in your online application form, or if you make any misrepresentation is application in any other state any significant information and the consequences of making failse statement(s) as in (b) above, and I declare that I am a LOCAL applicant.  a Transfer under the Personal Information Protection Law (PIPL) a Transfer under the definition and the information Protection Law (PIPL) to fail into coss-border data transfer under PIPL: that I have met/ will meet the discumstances of a b and for and understand this constitutes Cross-Border Data Transfer under PIPL: testing in Maintand (amfer details) but studying in a school in Hong Kong SAR tudying in a school in Maintand complete by the studying at a school in Hong Kong SAR tudying in a school in Maintand divert and and will submit my YUPAS appo                         |

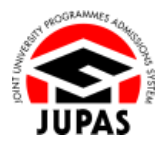

(Additional step is only applicable to applicants who need to submit a cross-border data transfer consent form (Consent Form). Proceed to next page if not applicable)

(以下步驟只適用於需要遞交跨境訊息傳輸同意書(同意書)的申請人。不適用者移至下一頁)

#### If you

- are below 18 years old at the date of creating JUPAS account; and
- fall into the circumstances which constitute cross-border data transfer,

you are required to submit a Consent Form duly signed by parents / guardians for your school (school applicant) or the JUPAS Office (non-school applicant) to verify.

### 若你

- 於建立「大學聯招辦法」帳戶時未滿 18 歲;及
- 會構成跨境訊息傳輸的情况 ·

你須遞交一份由家長/監護人簽妥的同意書,以供就讀學校(在校申請人)或「大學聯招處」(非在校申請人)核實。

Please refer to the Applicants' User Guide sections <u>"1.1.2. Submit Cross-Border</u> Data Transfer Consent Form (for School Applicants)" or <u>"1.1.3 Submit Cross-Border Data Transfer Consent Form (for Non-school Applicants)</u>" for details. 有關詳情 · 請瀏覽申請人手冊 <u>「1.1.2 遞交跨境訊息傳輸同意書(在校申請人適</u> 用)」或「1.1.3 遞交跨境訊息傳輸同意書(非在校申請人適用)」部分。

| Create JUPAS Account 🐵 Website 🚺 User Guide                                                                                                    |
|----------------------------------------------------------------------------------------------------|
| Uploading of Cross-Border Data Transfer Consent Form                                                                                                    |
| You have confirmed that you have met / will meet the circumstances of a, b and / or c and understand this constitutes Cross-Border Data Transfer under PIPL:                                                                                                    |
| <ul> <li>a) residing in Maintand <u>dubts dubting</u>) but studying in a school in Hong Kong SAR</li> <li>b) studying in a school in Maintaid</li> <li>c) poing to travel to Maintand at least once and will submit my JURAS application data during my time in Maintand</li> </ul> |
| You are required to submit a Consent Form for your school (school applicant) or the JUPAS Office (non-school applicant) to verify. Please choose the submission method and continue your JUPAS application ( <u>turther details</u> )                                               |
| I am ready to submit a digital Consent Form now ( <u>learn more</u> ) I will upload the Consent Form later in my JUPAS account ( <u>learn more</u> ) I will upload the Consent Form later in my JUPAS account ( <u>learn more</u> )                                                 |
| Back Continue                                                                                                    |

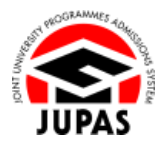

(This section is only applicable to applicants who belong to Categories LS2, LS4 – 9. Proceed to next page if not applicable) (此部分只適用於屬 LS2、LS4 至 LS9 類別的申請人。不適用者移至下一頁)

The JUPAS Online Application System will require you to upload supporting document(s) to support your local / non-local status according to the identity document you selected.

「大學聯招辦法」網上申請系統會根據你選擇的身份證明文件要求你上載有關文件以證明你的本地 / 非本地身份。

Upload the copies of your HKID card and identity document(s) you are holding. Please refer to the Applicants' User Guide section <u>"1.1.1 Verify Local / Non-local Status"</u> (Page 5) for details.

上載你的香港身份證及所持有的身份證明文件副本。有關詳情,請瀏覽申請人 手冊「1.1.1 核實本地 / 非本地身份」(第5頁)部分。

| Jploading of Identi                                                 | y Documents and Other Supporting Documents                                                                                                    |
|---------------------------------------------------------------------|----------------------------------------------------------------------------------------------------|
| For the JUPAS Office<br>processed. Any fee                          | to verify your HKID card and your local status, you are required to provide additional supporting documents. If you are a non-local student, your application will NOT<br>s paid will not be refunded or transferred to another year / other application.                                                                                   |
| Should there be any<br>locuments you subr<br>vithout further notice | discrepancies between the information (e.g. HKID card symbols, name in English, date of birth) you have entered for your HKID card and those contained in the support<br>tilted to the JUPAS Office, the information contained in the HKID card and supporting document(s) shall prevail, and amendments will be made based on these docume |
| Please therefore che                                                | ck carefully the information entered against the supporting document(s) to be submitted.                                                                                                    |
| f you wish to update                                                | the HKID card symbols you have entered and / or identity document you are holding, click "Create JUPAS Account" to start the process from the beginning.                                                                                                    |
| dentity Document                                                    |                                                                                                    |
| lease provide a cop                                                 | y of the following:                                                                                                    |
| Copy of your HKIE                                                   | Card (J0999919(1))                                                                                                    |
| Browse No fi                                                        | e selected.                                                                                                    |
| (File format : PDF                                                  | / JPG / JPEG / PNG. Maximum file size: 4MB)                                                                                                    |
| Supporting Docume                                                   | nt(s) on Local Status                                                                                                    |
| Please provide a cop                                                | y of the following to prove your local status:                                                                                                    |
| <ul> <li>Copy of LS5: Dep<br/>If you have renewed</li> </ul>        | indant visa / entry permit ( <u>Further Details)</u><br>d visas / entry permits for your stay in Hong Kong, please combine and upload the FIRST and the CURRENT visas / entry permits in <u>one</u> file.                                                                                                    |
| Browse No fi                                                        | e selected.                                                                                                    |
| (File format : PDF                                                  | / JPG / JPEG / PNG. Maximum file size: 4MB)                                                                                                    |
| Continue Back                                                       |                                                                                                    |

### Confirm Account Creation 確定建立「大學聯招辦法」帳戶

1. Check carefully all the information entered. If you wish to update the information, click **"Edit"**.

細心查閱已輸入的所有資料。如需修改,按「Edit」。

2. Click "Create Account".

按「Create Account」。

3. Your JUPAS account has been created successfully. You will receive a confirmation email.

Check your registered email account for the email which contains a verification code to <u>activate your JUPAS account</u>.

你的「大學聯招辦法」帳戶已經成功建立,其後會收到確定電郵。 查閱你已登記的電子郵箱並使用電郵內的驗證碼<u>啟動你的「大學聯招辦法」帳</u> 戶。

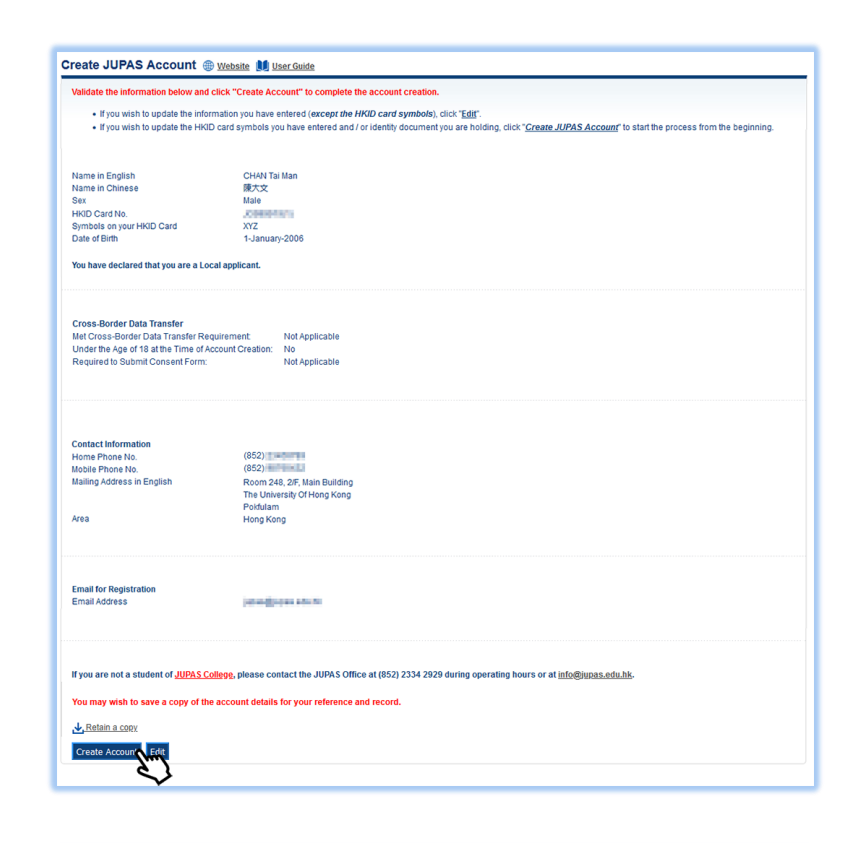

| A  | verification code will be sent to your registered email account at                                                                                          |
|----|----------------------------------------------------------------------------------------------------|
| Ic | o activate your JUPAS account:                                                                                                    |
| St | tep 1: Go to the above email account to obtain the verification code.                                                                                       |
| St | tep 2: Enter the verification code in the space provided on the "Account Activation Verification" interface after you have logged in to your JUPAS account. |
| St | tep 3: Go to the same email account to obtain the multi-factor authentication one-time password (MFA OTP).                                                  |
| St | tep 4: Enter the MFA OTP in the space provided on the "Multi-Factor Authentication One-Time Password" interface.                                            |
|    |                                                                                                    |

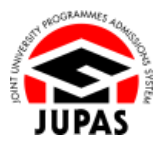